## お知らせメール配信停止操作画面①~本会員~

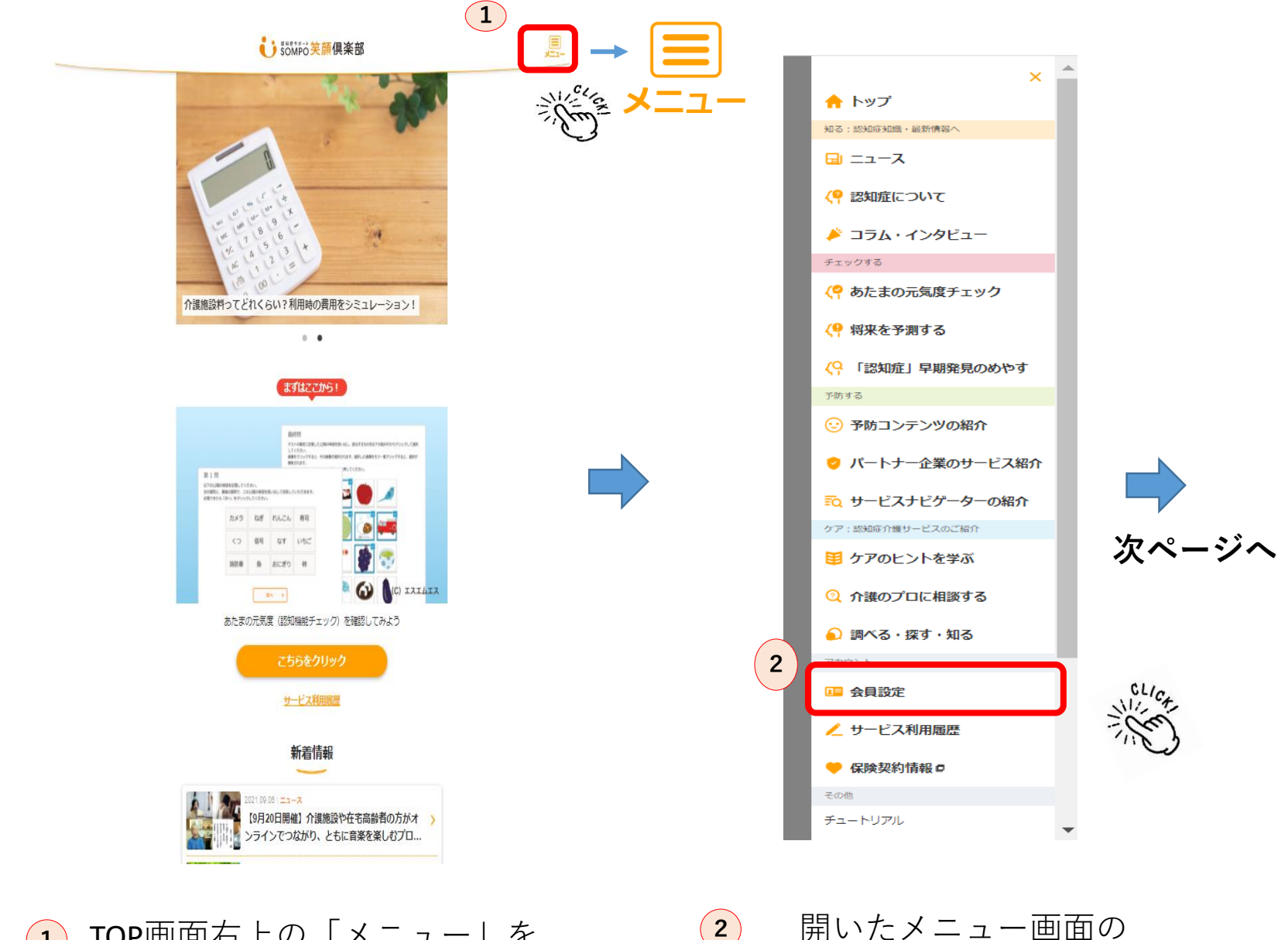

1 TOP画面右上の「メニュー」を クリックします。 開いたメニュー画面の 「会員設定」をクリックします。

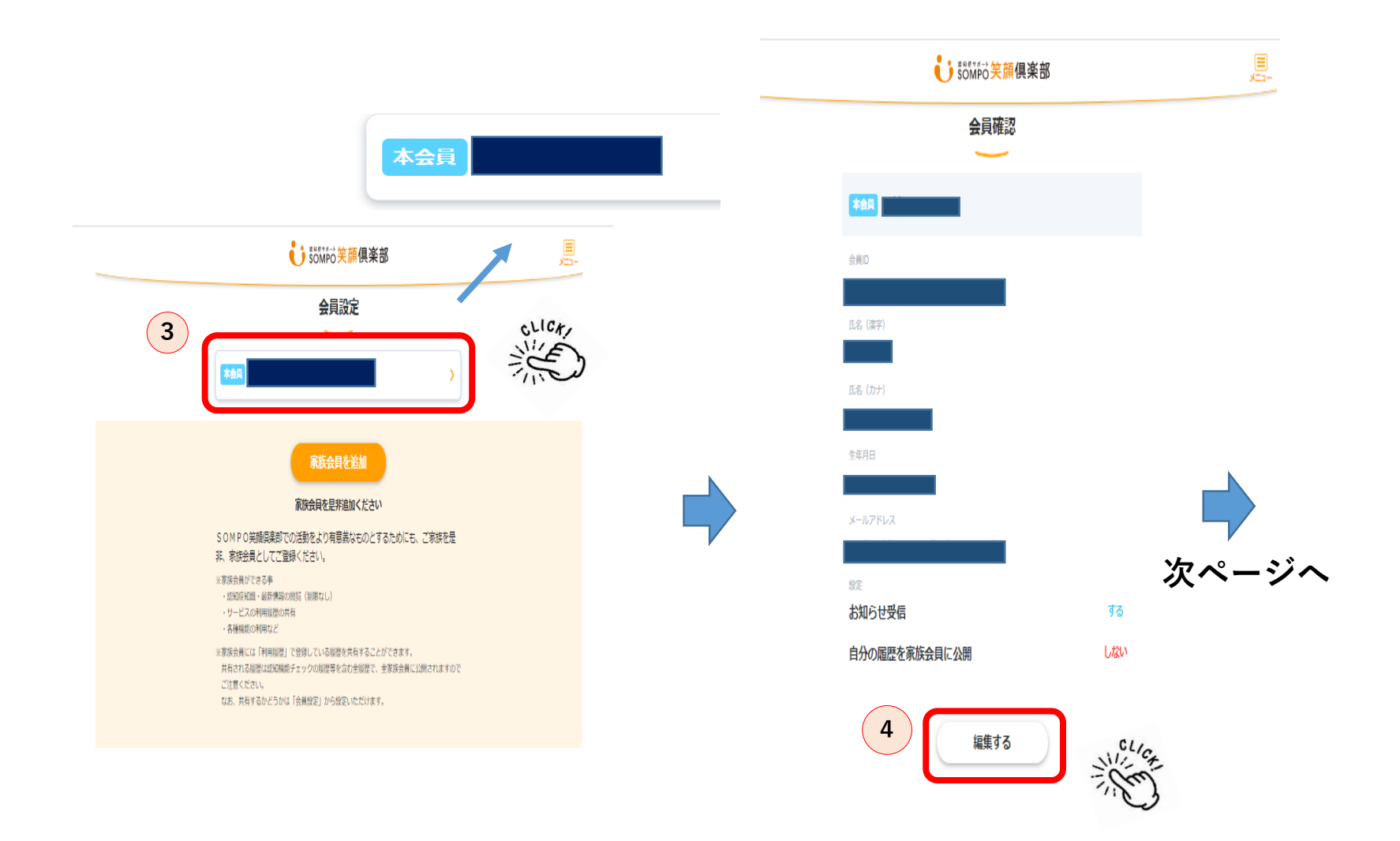

3 「会員名のBOX」をクリックします。

4 「編集する」をクリックします。

※この後パスワードの入力を求められる事もあります。 その際はパスワードを入力しお進みください。

お知らせメール配信停止操作画面③~本会員~

| 住所を検索                              |
|------------------------------------|
| 都道府県                               |
| ▼                                  |
| 市区町村                               |
| その他                                |
|                                    |
|                                    |
| 電話番号                               |
|                                    |
| 設定                                 |
|                                    |
|                                    |
| う 自分の 届歴を 家族会員 に 公開する              |
| 6 ок сыса                          |
| 利用規約   個人情報保護論論   よくあるご問題   グループ会社 |
|                                    |
|                                    |
| 5「お知らせを受信する」の「チェック」を外します。          |
| 6「OK」ボタンをクリックし完了です。                |